คู่มือการใช้งานระบบ ITSM (สำนักบริการเทคโนโลยีสารสนเทศ) สำหรับคณะวิศวกรรมศาสตร์

<u>การแจ้งปัญหาการใช้ระบบสารสนเทศ</u>คณะวิศวกรรมศาสตร์

1. เข้าสู่เว็บไซต์ ecc.eng.chula.ac.th ดังรูปที่ 1

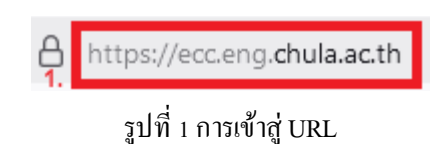

2. เลือกแจ้งปัญหาการบริการสารสนเทศ (ในขณะนี้อยู่ระหว่างทคสอบการใช้งาน) ดังรูปที่ 2

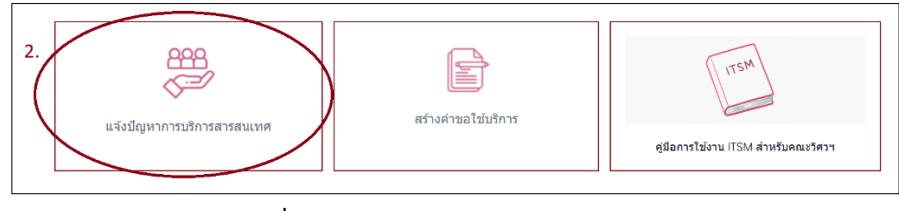

รูปที่ 2 การแจ้งปัญหาการบริการสารสนเทศ

เมื่อคลิกจะเข้ามาสู่หน้าแจ้งปัญหาการบริการ ดังรูปที่ 3

| +) Create                          |                  |                                                             | • • • • • • • • • • • • • • • |
|------------------------------------|------------------|-------------------------------------------------------------|-------------------------------|
| cident Management Create           |                  | econາເລືອກອາການອົງ<br>Please SelectIncident To Department : |                               |
| deconstraint/Service Type :        | ~                | ້ ນັ່ນນັກາຣ/Service Name :                                  |                               |
| minsmälltd/Device :                | ~                | sconsignidenselfbi/Operating System :                       | ,                             |
| da - unuana/Full Name :            |                  | * matterièni/Telephone :                                    |                               |
| Scon/C-mail :                      |                  | " นัยผู้ใช่ทะบบ CUNET/CUNET username :                      |                               |
| สวนงานผู้แห่ง/Department Level 1 : | ×                | · Jeisejuše/Department Level 2 :                            |                               |
| znens/secusi/Location :            |                  | ชื่น/Floor :                                                | das/Room :                    |
| fu carifi/faiva/Incident Date :    | 11/12/2024 68:04 |                                                             |                               |
| รายความีบระเพิ่มแล้ง/Detail เ      |                  |                                                             |                               |
|                                    |                  |                                                             |                               |

รูปที่ 3 การแจ้งปัญหาการบริการสารสนเทศ (Incident Management)

เลือกหน่วยงานที่ต้องการแจ้ง ให้เลือกเป็นคณะวิศวกรรมศาสตร์ (\*ถ้าเลือกผิดจะส่งต่อไปยังหน่วยงานอื่น) ดังรูปที่ 4

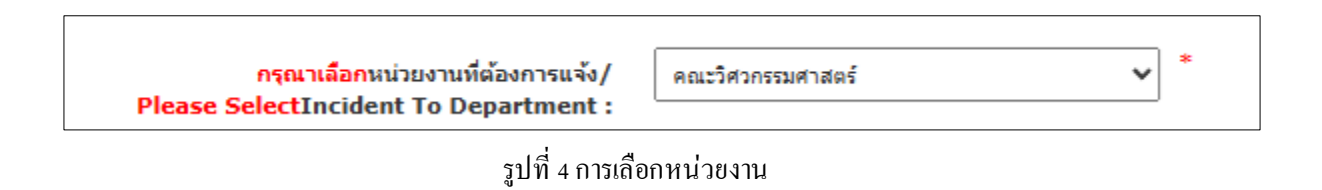

5. ทำการเลือกบริการที่ต้องการแจ้งปัญหาและกรอกข้อมูลให้ครบ ในช่องที่เป็นเครื่องหมาย \* ดังรูปที่ *ร* 

| ncident Management - Create                                                                                                    |                                                                                                    | กรณาเพื่อการบ่ายงานนี้ต้องการแห้ง/                                                                                                    | ลองปีสวอสมเสวสอร์                                                                                                    |
|----------------------------------------------------------------------------------------------------|----------------------------------------------------------------------------------------------------|----------------------------------------------------------------------------------------------------|----------------------------------------------------------------------------------------------------|
|                                                                                                    |                                                                                                    | Please SelectIncident To Department :                                                                                                    | THE # 1953 1895                                                                                                    |
| ประเภทบริการ/Service Type                                                                                                    | PC Support (สำนักคณบดิและ ห้องเรียนส่วนกล 🗸                                                                                                    | * ชื่อบริการ/Service Name :                                                                                                    |                                                                                                    |
| อปกรณ์ที่ใช้/Device                                                                                                    |                                                                                                    | ระบบปกับอีการที่ไข้/Operating System :                                                                                                    |                                                                                                    |
| An - wanter / Full Name                                                                                                    | PC Support (สำนักคณบคืนละ ห้องเรียนส่วนกลาง)                                                                                                    | a undurami//Telephone                                                                                                    |                                                                                                    |
| 22 - u martay Full Name                                                                                                    | PC Support (พ่องปฏิบัติการคอมพิวเตอร์)<br>เครือข่ายอื่นเตอร์เน็ต                                                                                                    | absummer receptone.                                                                                                    |                                                                                                    |
| อิเมล/E-mai                                                                                                    | :<br>ปัญหาเว็บไปต์                                                                                                    | ช่อฟูโประบบ CUNET/CUNET username :                                                                                                    |                                                                                                    |
| ส่วนงานผู้แจ้ง/Department Level 1                                                                                                    | : ปัญหาการใช้งานอิเมล<br>Application & Software(MATLABSANSVS))                                                                                                    | สังกัดผู้แจ้ง/Department Level 2 :                                                                                                    |                                                                                                    |
| อาคาร/สถานที่/Location                                                                                                    | <ul> <li>มัญหาระบบทีมพ่</li> </ul>                                                                                                    | ชั้น/Floor :                                                                                                    | น้อง/Room :                                                                                                    |
| วัน เวลาที่เกิดเหตุ/Incident Date                                                                                                    | ะ: งานโอทีด้านอื่น ๆ                                                                                                    | -                                                                                                    |                                                                                                    |
| รายละเอียดเพิ่มเติม/Detail                                                                                                    | :                                                                                                    |                                                                                                    |                                                                                                    |
|                                                                                                    |                                                                                                    |                                                                                                    |                                                                                                    |
|                                                                                                    |                                                                                                    |                                                                                                    |                                                                                                    |
|                                                                                                    | 4                                                                                                    |                                                                                                    | Þ                                                                                                    |
| เอกสารแนบ/Attachment File                                                                                                    | Choose File No file chosen                                                                                                    |                                                                                                    |                                                                                                    |
| Create                                                                                                    |                                                                                                    |                                                                                                    | Submit                                                                                                    |
| Create                                                                                                    |                                                                                                    |                                                                                                    | Subnt                                                                                                    |
| Create<br>nt Management - Create                                                                                                    |                                                                                                    | eggesdamsharsufaarsvest<br>Please SelectIncident To Department :                                                                                                    |                                                                                                    |
| Croste<br>nt Management - Create<br>sksunuskny/Service Type :                                                                                                    | <br>[มะรือร่างอันเออน์เรือ                                                                                                    | າງານ ເລືອກຮາງໂລຍງານທີ່ເລືອດງານຊັ<br>ກາງານ ເລືອກຮາງໂລຍງານທີ່ເລືອດງານ ເຈົ້າ<br>Please SelectIncident To Department :<br>ນັ້ວນຈຶ່ງກາງ/Service Name :                                                                                                    | Submit                                                                                                    |
| Croste<br>nt Management - Create<br>ม่ระบกเปล่าง/Service Type :<br>อุปกรณ์ให้/Device :                                                                                                    | urðorinðuserlús v<br>PC Desktop v                                                                                                    | ກາງການເລືອກແກ່ງເລຍງານທີ່ເລື່ອກາງແນ້ຈູ/<br>Please SelectIncident To Department :<br>ອ້ອນທຶກາງໃນ/Service Name :<br>ຈະນານເຢລີນອີກາງກີນ/JOperating System :                                                                                                    | Submit                                                                                                    |
| Create<br>nt Management - Create<br>ประเภทษ์การ/Service Type :<br>อุปกรณ์ที่ไป/Device :<br>ชื่อ - บามสกล/Full Name :                                                                                                    | urternebusehús v<br>PC Desktop v                                                                                                    | ກາງການເລືອກແກ່ແລະການແຈ້/<br>Please SelectIncident To Department :<br>ຜົນນາຄິງນິຄາາາຄີໃນ້/Operating System :<br>ແນລະດີນະທຳກາ/Telephone :                                                                                                    | Submit                                                                                                    |
| Create<br>nt Management - Create<br>มระบทหลักช/Service Type :<br>อุปกรณ์ใช้ป/Device :<br>ชื่อ - มามสกุล/Full Name :<br>มีแล/E-mail :                                                                                                    | ustorināmashāa →<br>PC Desktop →                                                                                                    | ทางหนังสารแร้งอาการที่เรื่องการแจ้ง<br>Please SelectIncident To Department :<br>ร้อมข้อาหารที่ไข้/Operating System :<br>เมษารีเหล่าหว่าไข้/Operating System :<br>เมษารีเหล่าหว่าไข้/Operating System :<br>เมษารีเหล่าหว่าไข้เรื่อน (UNET lusername :                                                                                                    | Submit                                                                                                    |
| Create<br>nt Management - Create<br>ประเภทษ์การ/Service Type :<br>อุปกรณ์ปีษั/Device :<br>ชื่อ - นาแสกล/Full Name :<br>ธิมล/E-mail :<br>อ่านยานผู้แจ้ง/Department Level 1 :                                                                                | usterinžmaskža ✓<br>PC Desktop ✓<br>                                                                                                    | reartifanstitesrufikiserrowic/<br>Please SelectIncident To Department :<br>ร้อมที่การที่ไป/Operating System :<br>เบษร์โหล้าหว่าไป/Operating System :<br>เบษร์โหล้าหว่า/Telephone :<br>เรื่อสมู่ให้ระบบ CUNET/CUNET username :<br>เริ่าส่วยู่หรับ                                                                                                    | Submit                                                                                                    |
| Create<br>nt Management - Create<br>ประเภทษ์การ/Service Type :<br>อุปกรณ์ที่ไข้/Device :<br>ชื่อ - งามสกล/Full Name :<br>อันแล/E-mail :<br>ส่วยงามยู้แร้ง/Department Level 1 :<br>อาจรร/สอาซร์/(Incetton :                                                 | untertrativanteria       PC Desktop       untertrativanteria       untertrativanteria                                                                                                    | ren vičanstituseruštáčastrovačy<br>Please SelectIncident To Department :<br>້ມູ່ມາຄາກທີ່ໄປ/Operating System :<br>ເມາະປາຍຄູ່ນີ້ທາກທີ່ໄປ/Operating System :<br>ມາລະດີນະຄູ້ກາງໃນໄ/Operating System :<br>ມາລະດີນະຄູ້ກ່າງໃນໄປ/Operating System :<br>ມາລະດີນະຄູ້ກ່າງໃນປັງ/Operating System :<br>ມາລະດີນະຄູ້ກ່າງໃນປັງ/Operating System :<br>ມາລະດີນະຄູ້ກ່າງໃນປັງ/Operating System :<br>ມາລະດີນະຄູ້ກ່າງໃນປັງ/Operating System :<br>ມາລະດີນະຄູ່ກ່າງໃນປັງ/Operating System :<br>ມາລະດີນະຄູ່ກ່າງ/Operating System :<br>ມາລະດີນະຄູ່ກ່າງໃນປັງ/Operating System :<br>ມາລະດີນະຄູ່ກ່າງ/Operating System :<br>ມາລະດີນະຄູ່ກ່າງ/Operating | Submit                                                                                                    |
| Create<br>nt Management - Create<br>เประเภทษ์การ/Service Type :<br>อุปกรณ์ที่ไข้/Device :<br>ชื่อ - งามสกล/Full Name :<br>อันเล/E-mail :<br>ส่วยงามผู้แจ้ง/Department Level 1 :<br>อาจาร/สถามที/Location :                                                 |                                                                                                    | A constraints and a constraint and a constraint and a co                                                                                                    | Submit                                                                                                    |
| Create<br>nt Management - Create<br>มระเภทษ์การ/Service Type :<br>อุปกรณ์ที่ไช้/Device :<br>ชื่อ - งามสกล/Full Name :<br>อันเล/E-mail :<br>อ่ามงามผู้แร้ง/Department Level 1 :<br>อาจาร/สถายที่/Location :<br>วัน เวลาที่ปลือมอุ/Incident Date :           |                                                                                                    | And And And And And And And And And And                                                                                                    | Submt         I           #act#consumant         I           Windows         I           #bitMont         I           1         xBar/Room |
| Create<br>Int Hanagement - Create<br>ประเภทหลักระ/Service Type :<br>อุปกรณ์ที่ไร้/Device :<br>ชื่อ - บาแสกล/Full Name :<br>อัณล/E-mail :<br>อ่านรามทู้แล้ง/Department Level 1 :<br>อาจราง/สถามที่/Location :<br>ว่านระเมือดวรัมเมื่อ/Detail :              | แห้งชายงันและยังนัด         >           PC Desktop         >           เลาสากรรมการแก่         >           เลาสากรรมการแก่         >           เลาสา         >           เลาสา         >           เลาสา         >           เลาสา         >           เลาสา         >           เลาสา         >           เลาสา         >           เลาสา         >           เลาสา         >           เลาสา         >           เลาสา         > | remainship and the second second sec                                                                                                    | Submit                                                                                                    |
| Create<br>nt Management - Create<br>เประเภทบรัการ/Service Type :<br>อุปภรณ์ทิษี/Device :<br>ชื่อ - เทมสกล/Full Name :<br>อันแล/E-mail :<br>อาจาร/สถานที/Location :<br>ว่าน เวลาที่ปกอเมต/Incident Date :<br>รายอะเมือดเพิ่มเนื่ม/Detail :                  |                                                                                                    | marufanutipsruhfaserweig/<br>Please SelectIncident To Department :                                                                                                    | Submt                                                                                                    |
| Create<br>nt Management - Create<br>มระเภทษร์การ/Service Type :<br>สูปกรณ์ที่ไม่/Device :<br>ชื่อ - เวนสกุล/Full Name :<br>อันษ/E-mail :<br>อันษ/E-mail :<br>อาจาร์/สถานท์/Location :<br>รัน เวลาท์เกิลเหล/Incident Date :<br>รานอะเมืองกรับเมื่น/Detail : |                                                                                                    | rraาเมือกเป่าอวามที่ต่องการแจ้/<br>Please Selectincident To Department :<br>ร่วมมาญับลิการปีป่/Operating System :<br>เมะรับหลังหว่า/Telephone :<br>เมื่อมุโซ้ระบม CUNET/CUNET username :<br>เม็ญโซ้ระบม CUNET/CUNET username :<br>เม็ญโซ้ระบม CUNET/CUNET username :                                                                                                    | Submt                                                                                                    |
| Create<br>nt Management - Create<br>มะเวกมนักระ/Service Type :<br>ภูปกรณ์ที่มี/Device :<br>ซึ่ม - มามสภุม/Full Name :<br>อันม/E-mail :<br>อันม/E-mail :<br>อามาระ/สถายมี/Location :<br>ราม เวลาที่เกิดเหลุ/Incident Date :<br>รามอะเวโมตอร์แหลีม/Detail :  |                                                                                                    | เกษาเมือกแร่วยงานที่เอือกรรมจัง/<br>Please SelectIncident To Department :           ร่อนที่การ/Service Name :           เมษรโบงสิทท์/Telephone :           เมษรโบงสิทท์/Telephone :           เมษรโบงสิทธ์/Telephone :           เมษรโบงสิทธ์/Telephone :           เมษรโบงสิทธ์/Telephone :           เป็นประการการการการการการการการการการการการการก                                                                                                    | Submt                                                                                                    |

รูปที่ 5 การเลือกปัญหาและกรอกข้อมูล

6. ถ้าอีเมลถูกต้องระบบจะเปิด Ticket ให้ท่านผ่านอีเมลที่ท่านกรอกไว้ สามารถดูสถานะจาก Track Ticket Status Here ดังรูปที่ 6

| Dear Requester, |                                                  |
|-----------------|--------------------------------------------------|
| I               | T System Management (Faculty of Engineering)     |
| Ticket No       | : 24-I-ENG-00024 <u>Track Ticket Status Here</u> |
| Service         | : เครือข่ายอินเตอร์เน็ต                          |
| Detail          | : อินเตอร์เน็ตใช้การไม่ได้                       |

รูปที่ 6 ระบบจะส่งข้อมูลให้ท่านในอีเมล

<u>หมายเหตุ</u> ระบบจะส่งอีเมลให้ท่านประเมินความพึงพอใจการให้บริการเมื่องานเสร็จสิ้น

## <u>การสร้างคำขอใช้บริการ</u>คณะวิศวกรรมศาสตร์

1. เข้าสู่เว็บไซต์ ecc.eng.chula.ac.th ดังรูปที่ 1

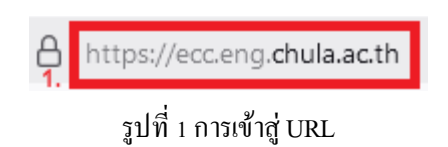

เลือกการสร้างคำขอใช้บริการ (ในขณะนี้อยู่ระหว่างทดสอบการใช้งาน ดังรูปที่ 2

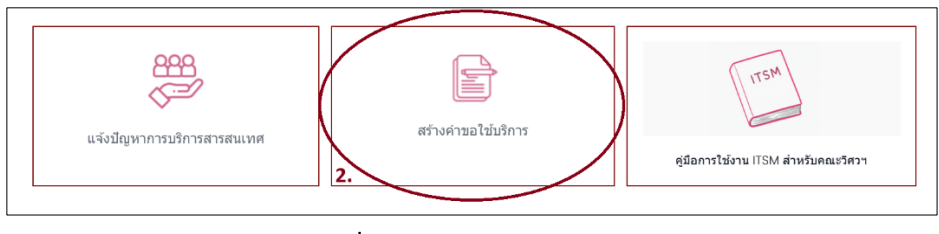

รูปที่ 2 การสร้างคำขอใช้บริการ

เมื่อคลิกจะเข้ามาสู่หน้าการสร้างคำขอใช้บริการ ดังรูปที่ 3

| -                                                                 |                                                                                                    | Y                                       |
|-------------------------------------------------------------------|----------------------------------------------------------------------------------------------------|-----------------------------------------|
|                                                                   | egendenwoorsenddesensussy<br>Please SelectRequest Fulfillment To<br>Department :                                               | · · · · ·                               |
| v<br>                                                             | ຂຶ້ນເຈົ້າກ/Service Name :<br>ເມາະໂຄະທຳ/Telephone :<br>ຮົ້ມເປັນໂຕນ CURET/CURET vservame :<br>ຮົມໂລເງິນຈົ່ະ/Department Level 2 : | *                                       |
| 1 No file selected.<br>Seron 1 loid tel Zputhstadukes uzzenne tud | fu 2 I/0)                                                                                                    |                                         |
|                                                                   | To file selected.                                                                                                    | Providences and for a second lark 2 (2) |

รูปที่ 3 การสร้างคำขอใช้บริการ (Request Fulfillment)

เลือกหน่วยงานที่ด้องการแจ้ง ให้เลือกเป็นคณะวิศวกรรมศาสตร์ (สำคัญถ้าเลือกผิดจะส่งต่อไปยังหน่วยงานอื่นๆ)
 ดังรูปที่ 4

| <mark>กรุณาเลือก</mark> หน่วยงานที่ต้องการแจ้ง/ |
|-------------------------------------------------|
| Please SelectIncident To Department :           |

|  | คณะวิศวกรรมศาสตร์ |
|--|-------------------|
|--|-------------------|

**v** \*

รูปที่ 4 การเลือกหน่วยงาน

 ทำการเลือกบริการที่ต้องการสร้างคำขอใช้บริการ และกรอกข้อมูลให้ครบ ในช่องที่เป็นเครื่องหมาย \* ดังรูปที่ 5

| Create                                                                                                    |                                                                                                    |                                                                                                    |                                                        |             |
|----------------------------------------------------------------------------------------------------|----------------------------------------------------------------------------------------------------|----------------------------------------------------------------------------------------------------|--------------------------------------------------------|-------------|
| quest Fulfillment - Create                                                                                                    |                                                                                                    | <mark>กรุณาเลือกหน่วยงานที่ต้องการแจ้ง/<br/>Please SelectRequest Fulfillment To<br/>Department :</mark>                                                                                                    | คณะวิศวกรรมศาสตร์                                      | )           |
| ປະເທານຈັກາs/Service Type :                                                                                                    | ~                                                                                                    | * ສ້ອນຈັກາร/Service Name :                                                                                                    |                                                        | 2           |
| ชื่อ - นามสกุล/Full Name :                                                                                                    |                                                                                                    | * เบอร์โทรสัทท์/Telephone :                                                                                                    |                                                        |             |
| ລົເມə/E-mail :                                                                                                    | PC Support (สำนักคณบดิและ ห่องเรียนส่วนกลาง)<br>PC SUPPORT (ห้องปฏิบัติการคอมพัวเตอร์)                                                                         | * ชื่อผู้ใช้ระบบ CUNET/CUNET username :                                                                                                    |                                                        |             |
| ສ່ວນຈານຜູ້ແຈ້ຈ/Department Level 1 :                                                                                                    | เครือข่ายอินเตอร์เน็ต(รัปรดทำบันทึกผ่าน lesspap                                                                                                    | *<br>สังกัดผู้แข้ง/Department Level 2 :                                                                                                    |                                                        |             |
| รายละเอียดเพิ่มเติม/Detail :                                                                                                    | ขอใช้งานเวบไซ่ต(ไปรดทำบนทกผาน lesspaper)<br>ขอใช้งานระบบทัณฑ์<br>ภายใกล้สำหลับ ก                                                                               |                                                                                                    |                                                        |             |
|                                                                                                    | o la come nacia 1                                                                                                    |                                                                                                    |                                                        |             |
|                                                                                                    |                                                                                                    |                                                                                                    |                                                        |             |
| uonävissuu/Attachment File :                                                                                                    | 4<br>Choose File No file chosen<br>ondefannnin 1 teid tol 2p.dicteides uureenetu                                                                               | sfa 2 Mb)                                                                                                    |                                                        | Submit      |
| uontrisuus/Attachment File :<br>guest Fulfillment - Create                                                                                                    | 4<br>Choose File No file chosen<br>(notifienne): 1 bid bi 2p dichtiddes werenetud                                                                              | du 2 Mb)<br>syn-udanovour-vidaanvuedy/<br>Please SelectRequest Fulfillment To                                                                                                    | harmonitan                                             | Submit      |
| uanarvuuur/Attachment File :<br>quest Fulfiilment - Create                                                                                                    | 4<br>Choose File 1 to file chosen<br>(notificanni 1 taid to 2p dhristides accounts                                                                             | da 2 Mb)<br>een valanusharsaddaasveely/<br>Please SelectRequest Fulfilment To<br>Department :                                                                                                    | saterrowsed                                            | ►<br>Submit |
| uanavuuu/Attachment File :<br>yuest Fulfiilment - Create<br>ນ່າວກອນຈັດກາ/Service Type :                                                                                                    | 4<br>Choose File No file chosen<br>(nddfunnin 1 hild bi 2p db/biddes acrountia<br>PC Support (Arls-sachua: Ventrudruna v                                       | du 2 Mb)<br>sourclassoriusrudikaenvesky/<br>Please SelectReguest Fulfillment To<br>Department :<br>fautovs/Service Name :                                                                                                    | ระประการสา                                             | ><br>Submt  |
| uenสางแงน/Attachment File :<br>uest Fulfillment - Create<br>ประเภทษริการ/Service Type :<br>รื่อ - งานสาว/Full Name :                                                                                        | 4<br>Choose File 110 file chosen<br>(reddunnen 1 hild bi 2p dishelides acrossita<br>PC Support (Arlievashkas: Ventrudnuna v                                    | du 2 Mb)<br>ever udanurbarwikisanvedy/<br>Please SelectReguest Fulfillment To<br>Department :                                                                                                    | automoral<br>activities                                | Sutenit v   |
| uendyusus/Attachment File :<br>uest Fulfiilment - Create<br>ประเภทษริกษ/Service Type :<br>รื่อ - ชามสกุ/Full Name :<br>ยืมต/E-mail :                                                                        | د<br>Choose File   No file chosen<br>(nddfunnrin 1 hild hi 2p dhubiddes acround a<br>PC Support (Anti-machina: Vanitrudrova v                                  | du 218)<br>ever udanurbarundeanvech<br>Please SelectReguest Fulfillment To<br>Department :                                                                                                    | eastescenceraed<br>satisfies                           | Submit v    |
| ແກດງານແນວ/Attachment File :<br>                                                                                                    | Choose File   No file chosen     (redSunnin 1 hild hi 2p dhubiddes accountia      PC Support (Afdersachaat Vashtruinne v                                       | du 218)<br>Please SelectReguest Fulfilment :<br>SelectReguest Fulfilment :<br>SelectReguest | eastesomerand<br>satisfies<br>district a<br>district a | Submit      |
| ນທາສານແມ/Attachment File :<br>ຊຸບອະຣ Fulfillment - Create<br>ນໍາແທນເຈົ້າກາ/Service Type :<br>ຊື່ສ - ນາແຫ່ງລະກິ/Pull Name :<br>ຂົ້ມສາຍ<br>ສຳມາແຫ່ງເຈົ້າ/Department Level I :<br>ງານແປນແຫ່ນຄົນຄົນດິນ/Detail : | 4<br>Choose File Ito file chosen<br>(middlenen's 1 bid bi 2p dichiddes uneventur<br>PC Support (Artisessificant Venturiana v<br>matternessanad<br>v<br>vadas s | du 2 Mb)<br>du 2 Mb)<br>Please SelectRequest Fulfilment To<br>Department :<br>ຜູ້ແຮນໃດານ/Service Name :<br>ຜູ້ແຮນໂດງກູ/Service Name :<br>ຜູ້ແຮນໂດງກູ່/Department Level 2 :                                                                                                    | autoreuman<br>satelees<br>istelees<br>istelees         | Submit      |

รูปที่ 5 การสร้างคำขอใช้บริการ (Request Fullfillment) (2)

6. ถ้าอีเมลถูกต้องระบบจะเปิด Ticket ให้ท่านผ่านอีเมลที่ท่านกรอกไว้ สามารถดูสถานะจาก Track Ticket Status Here ดังรูปที่ 6

| 1         | T System Management (Faculty of Engineering) |  |
|-----------|----------------------------------------------|--|
| Ticket No | : 24-I-ENG-00025 Track Ticket Status Here    |  |
| Service   | : เครือข่ายอินเตอร์เน็ต                      |  |
| Detail    | : ทดสอบ                                      |  |

รูปที่ 6 ระบบจะส่งข้อมูลให้ท่านในอีเมล

<u>หมายเหตุ</u> ระบบจะส่งอีเมลให้ท่านประเมินความพึงพอใจการให้บริการเมื่องานเสร็จสิ้น

แก้ไขครั้งที่ 2

ชานน

22/1/2024